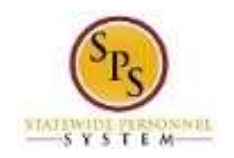

# Cancel a Time Off Request

Use this procedure to cancel a Time Off Request (entered through the Time Off Worklet) that has not yet been approved.

**Note**: If the Time Off Request has not been approved, you cannot use the "Time Off Correction" function to cancel days on the request.

Create a new Time Off Request to make changes that were not included in the original request, such as cancelling a day(s), extending the duration of the time off, changing the start date, leave type changes, etc.

#### **Procedure:**

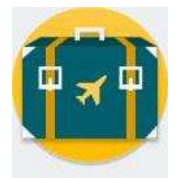

1. On the Home page, Time Off Time Off worklet.

| Request                                                                                                    | View                       |
|----------------------------------------------------------------------------------------------------|----------------------------|
| Time Off                                                                                                    | My Time Off                |
| Time Off Correction                                                                                                    | Time Off Balance           |
| Return from Leave                                                                                                    | Time Off Results by Period |
| Available Balance<br>399.75 Hours - Annual Leave<br>399.75 Hours - Annual Leave<br>199.75 Hours - Annual Leave Time Off Termination Payout Pla<br>0 Hours - Cesh Overtime (FLSA) Compensatory Time<br>0 Hours - Cesh Overtime (FLSA) Compensatory Time<br>0 Hours - Cesh Overtime (FLSA) Compensatory Time<br>0 Hours - Cesh Overtime (FLSA) Compensatory Time<br>48 Hours - Dersonal Leave<br>72 Hours - Pre-Scheduled Holiday (for 24/7) Time Off Plan<br>0 Hours - Salary Reduction Recovery<br>300.3 Hours - Sick Time | 10                         |

#### **Time Off Worklet**

2. In the Request section, click the Time Off button.

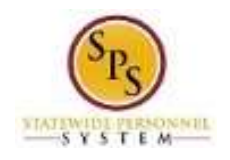

### **Request Time Off**

| < > Decemb                                                       | er 2015 |        |         |              |                |               |          |
|------------------------------------------------------------------|---------|--------|---------|--------------|----------------|---------------|----------|
| Balance as of                                                    | Bunday  | Monday | Tuesday | Wednesday    | Thursday       | Friday        | Saturday |
| 12/21/2015                                                       | 1       |        |         | 2            | 7              | 4             | 3        |
| 1,219.8 Hours                                                    |         | 2      | 18      |              | 10             |               | 10       |
| Balance Per Plan                                                 | 1.95    | ത      |         |              | 11             | 14.           | 14       |
| Annual Leave<br>399.75 Hours                                     |         |        |         |              |                |               |          |
| Annual Leave Time Off Termination<br>Payout Plan<br>399.75 Houra | 13      | 14     | 53      | 16           | 17.            | 18            | 19       |
| Cash Overtime (FLSA) Compensatory                                |         |        |         |              |                |               |          |
| Time<br>O Himne                                                  | 32      | 23     | 22      | 22           | 24             | 25            | 26       |
| Compensatory Non-Exempt Holiday<br>Time                          |         |        |         |              |                | Ctristmas Day |          |
| 0 Houre                                                          | 27      | 28     | 29      | 30           | 21             |               |          |
| Leave Bank / Donation Time<br>0 Hours                            |         |        |         | Personal Lau | we (Time Off C | New Years     |          |
| o nodra                                                          |         |        |         |              |                |               |          |
| Personal Leave                                                   |         |        |         |              |                |               |          |

3. Search for the time off request on the calendar, then click the time block.

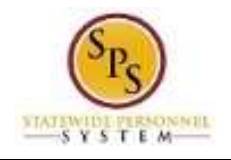

## Time Off Entry Details

| When            | Wednesday, December 30, 2015 - Thursday, December 31, 2015 |
|-----------------|------------------------------------------------------------|
| Туре            | Personal Leave (Time Off Calendar)                         |
| Requested       | 16 Hours                                                   |
| Reason          | Vacation                                                   |
| Initiated On    | 12/21/2015 08:20 AM                                        |
| Time Off Event  | Time Off Request: Tina Fey (W0000000)                      |
| Comment         | (empty)                                                    |
| Opposed this De |                                                            |

Cancel this Request

4. Click the **Cancel this Request** 

button.

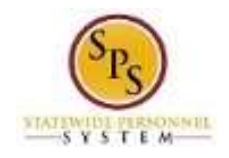

### **Cancel Business Process - Time Off Request**

| 00702250-0025  | Tima Fey (W0000000)                   |                                                                                            |           |                 |                       |  |
|----------------|---------------------------------------|--------------------------------------------------------------------------------------------|-----------|-----------------|-----------------------|--|
| verall Process | Time Off Request: Time Fey (W0000000) |                                                                                            |           |                 |                       |  |
| vevall Status  | In Progress                           |                                                                                            |           |                 |                       |  |
| ue Date        | 12/23/2015                            |                                                                                            |           |                 |                       |  |
| (erran         |                                       |                                                                                            |           |                 | Ŷ                     |  |
| Date           | Day of the<br>Week                    | Туре                                                                                       | Requested | Unit of<br>Time | Time<br>Off<br>Reason |  |
| 1000           |                                       |                                                                                            |           |                 | (and the second       |  |
| 12/30/2015     | Wednesday                             | Personal<br>Leave<br>(Time Off<br>Calendar)                                                | .8        | Hours           | Vecetion              |  |
| 12/30/2015     | Wednesday                             | Personal<br>Leave<br>(Time Off<br>Calendar)<br>Personal<br>Leave<br>(Time Off<br>Calendar) | 8         | Hours           | Vecation              |  |

- 5. In the comment field, enter the reason for cancelling the request.
- 6. Scroll down (if needed) and click the Submit button.

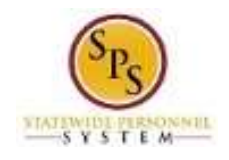

#### Time Off Request – Cancellation Confirmation Page

| You have submitted Time Off<br>Request: Tina Fey (W0000000) |  |
|-------------------------------------------------------------|--|
| Θ                                                           |  |
| Details and Process                                         |  |
| Done                                                        |  |
| Done                                                        |  |

- 7. Click the Done
- 8. If desired, create a new Time Off Request.
- 9. The System Task is complete.